## **Turn Off Internet Explorer Cache**

- 1. Open the **Control Panel** from the <u>Start menu</u>.
- 2. Open Internet Options in the Control Panel.

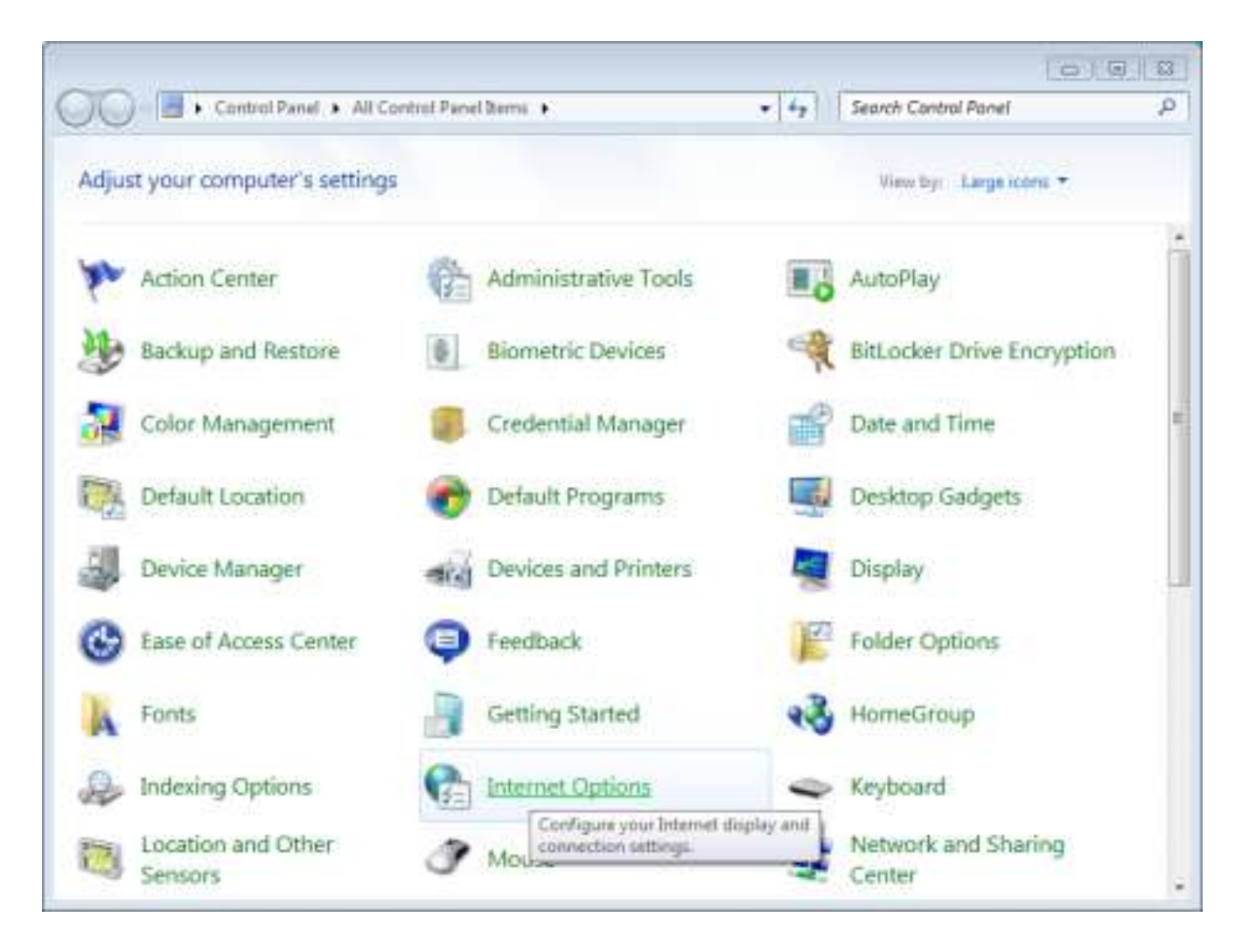

**Note:** If Internet Options is not available, change **View by** to **Large icons** at the top right of the Control Panel.

3. Click **Settings** in the Browsing history section of the Internet Properties window.

|             | Security Privac                               | cy Content                                      | Connections             | Programs         | Advance             |
|-------------|-----------------------------------------------|-------------------------------------------------|-------------------------|------------------|---------------------|
| Home pa     | ige                                           |                                                 |                         |                  | -                   |
|             | To create hon                                 | ne page tabs                                    | , type each add         | ress on its ov   | vn line.            |
| ap.         | http://maxin<br>http://www                    | mumpcguid<br>.google.coi                        | es.com/window<br>n/     | is-7/            | *                   |
|             | Use                                           | current                                         | Use default             | Use bi           | lank                |
| Browsin     | g history                                     |                                                 |                         |                  |                     |
| Æ           | and web form                                  | nary files, his<br>information<br>wising histor | y on exit               | aved passwo      | rds,                |
|             |                                               |                                                 | Delete                  | Setti            | ngs                 |
| Search      |                                               |                                                 |                         | 0497<br>         | _                   |
| Jearen      |                                               |                                                 |                         | -                |                     |
| P           | Change searc                                  | h defaults.                                     |                         | Setti            | ngs                 |
| P<br>Tabs - | Change searc                                  | h defaults.                                     |                         | Setti            | ngs                 |
| P<br>Tabs - | Change search<br>Change how to<br>tabs.       | h defaults.<br>webpages ar                      | e displayed in          | Setti            | ngs                 |
| Tabs -      | Change searc<br>Change how t<br>tabs.         | h defaults.<br>webpages ar                      | e displayed in          | Setti            | ngs                 |
| Appear      | Change searc<br>Change how t<br>tabs.<br>ance | h defaults.<br>webpages ar<br>anguages          | e displayed in<br>Fonts | Settin<br>Settin | ngs<br>ngs<br>ibāty |

4. Select **Every time I visit the webpage** in the Temporary Internet Files section of the Temporary Internet Files and History Settings window and then click **OK** to save the changes.

|                                                                                                | 5                                                              |                      |
|------------------------------------------------------------------------------------------------|----------------------------------------------------------------|----------------------|
| Internet Explorer stor<br>for faster viewing late                                              | es copies of webpage<br>r.                                     | s, images, and media |
| Check for newer versi                                                                          | ons of stored pages:                                           |                      |
| 🕐 Every time I vis                                                                             | it the webpage                                                 |                      |
| 🔘 Every time I sta                                                                             | ert Internet Explorer                                          |                      |
| Automatically                                                                                  |                                                                |                      |
| Never                                                                                          |                                                                |                      |
| Disk space to use (8-1<br>(Recommended: 50-                                                    | 024MB)<br>250MB)                                               | 50 💠                 |
| Current location:                                                                              |                                                                |                      |
| C: \Users\Brent\AppDa<br>Internet Files \                                                      | ta (Local (Microsoft (Wi                                       | ndows\Temporary      |
| Move folder                                                                                    | View objects                                                   | view nies            |
| Move folder                                                                                    | View objects                                                   | VIEW INES            |
| Move folder<br>fistory<br>Specify how many da<br>of websites you have                          | View objects<br>ys Internet Explorer s<br>visited.             | hould save the list  |
| Move folder<br>fistory<br>Specify how many da<br>of websites you have<br>Days to keep pages in | View objects<br>ys Internet Explorer s<br>visited.<br>history: | hould save the list  |